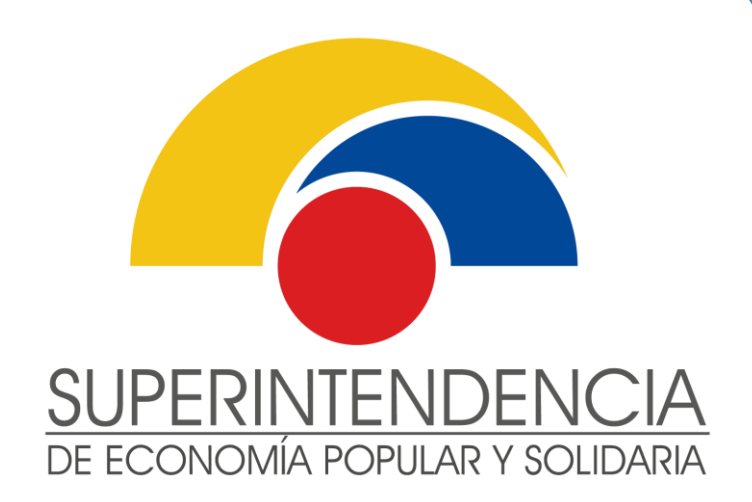

# INSTRUCTIVO DE USUARIO EXTERNO

## SOLICITUD DE USUARIO Y CLAVE PARA SERVICIOS ELECTRÓNICOS DEL SECTOR FINANCIERO POPULAR Y SOLIDARIO

VERSIÓN 1.0

Diciembre de 2020

INTENDENCIA NACIONAL DE SERVICIOS DE LA ECONOMÍA POPULAR Y SOLIDARIA DIRECCIÓN NACIONAL DE GESTIÓN DE SERVICIOS

Este documento es propiedad de la Superintendencia de Economía Popular y Solidaria

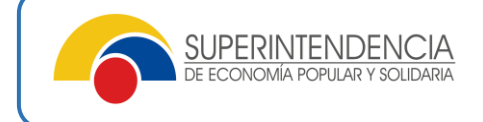

#### Nombre del servicio:

### SOLICITUD DE USUARIO Y CLAVE PARA SERVICIOS ELECTRÓNICOS DEL SECTOR FINANCIERO POPULAR Y SOLIDARIO

#### Información del servicio:

Servicio mediante el cual las personas naturales o jurídicas, y entidades pueden obtener el usuario y clave de acceso para los Servicios Electrónicos de la Superintendencia de Economía Popular y Solidaria, para el acopio, envío de información o acceso a servicios en línea de las entidades del Sector Financiero Popular y Solidario.

| Tipo                 | Usos                                             | # Usuarios  |
|----------------------|--------------------------------------------------|-------------|
|                      |                                                  | por entidad |
| Rol de Gerente       | Acceso a: Buzón de Entrega de Información        | 1           |
|                      | (BEI), Providencias Judiciales, Sistema de       |             |
|                      | Seguimiento Integral (SSI), Solicitud de         |             |
|                      | Prórrogas de Estructuras, Actualización de Datos |             |
|                      | de contacto entidad y Gerente; Registro de       |             |
|                      | Feriados y Registro de Período de Subrogación    |             |
|                      | Gerente Subrogante registrado (a través del      |             |
|                      | GOSF).                                           |             |
| Rol de Acopio de     | Acceso al envío de estructuras de información:   | 3           |
| Información          | Créditos, Socios, Inversiones y Balances.        |             |
| Rol de Gestión de    | Acceso a solicitud de prórrogas para el envío de | 3           |
| Información de       | estructuras de información.                      |             |
| Acopio               |                                                  |             |
| Rol de Providencias  | Acceso a revisión de Información de              | 1           |
| Judiciales           | Providencias Judiciales notificadas por la SEPS. |             |
| Rol de Auditor       |                                                  | 1           |
| Externo              |                                                  |             |
| Rol de Auditor       | Acceso al Sistema de Seguimiento Integral, para  | 1           |
| Interno              | el envío de Hallazgos del Sector Financiero      |             |
| Rol de Presidente de |                                                  | 1           |
| Consejo de           |                                                  |             |
| Vigilancia (S4 y S5) |                                                  |             |
| Rol de Liquidador    | Gestión de información de proceso de liquidación | 1           |
|                      | de la entidad.                                   |             |

#### • Tipos de Roles a solicitar por el Representante Legal de la entidad:

Canal de atención: Virtual/ Aplicativo Recepción documental (www.seps.gob.ec) / Presencial (previa agendamiento de cita en www.seps.gob.ec)

#### Pasos a seguir:

1. Acceder a la solicitud del rol en el siguiente enlace, escogiendo la opción "Solicitud Organizaciones Financieras":

https://servicios.seps.gob.ec/slct/paginas/formularioAccesos.jsf

| Formulario Solicitud Claves                                                  |                                    |                                         |  |  |
|------------------------------------------------------------------------------|------------------------------------|-----------------------------------------|--|--|
| Solicitud Organizaciones Financieras Solicitud Organizaciones No Financieras |                                    |                                         |  |  |
| Sistemas Disponibles                                                         |                                    |                                         |  |  |
| + Agregar Rol de Usuario                                                     |                                    |                                         |  |  |
| Sistema                                                                      | ¿Solicita acceso?                  | ¿Solicita desactivación?                |  |  |
| No hay roles agregados                                                       |                                    |                                         |  |  |
| Datos Personales del Usuario                                                 |                                    |                                         |  |  |
| Tipo: Natural -                                                              |                                    |                                         |  |  |
| Cédula de Ciudadanía / Identidad:                                            | Nombres Completos:                 |                                         |  |  |
| Correo electrónico:                                                          | ¿Es empleado de la organización?   |                                         |  |  |
| Función o cargo que desempeña:                                               | Número de Resolución Calificación: | *Solo para auditores internos, externos |  |  |

- 2. Verificar que se encuentre activada la opción "Solicitud Organizaciones Financieras".
- 3. Elegir el rol requerido.

| egar | Rol de Usuario                                     |                   |
|------|----------------------------------------------------|-------------------|
| Rol: | Seleccione 💌                                       | _                 |
|      | Seleccione                                         | atorio en caso de |
| 4    | ACOPIO SECTOR FINANCIERO                           |                   |
|      | GERENTE SECTOR FINANCIERO                          |                   |
| ld   | LIQUIDADOR SECTOR FINANCIERO                       |                   |
|      | PROVIDENCIAS JUDICIALES Y COACTIVAS                |                   |
| N    | PRESIDENTE CONSEJO DE VIGILANCIA SECTOR FINANCIERO |                   |
| ^    | GESTION INFORMACION ACOPIO                         |                   |
| 1    | AUDITOR INTERNO SECTOR FINANCIERO                  |                   |
|      | AUDITOR EXTERNO SECTOR FINANCIERO                  |                   |
| + A  | ceptar 🖉 Cancelar                                  |                   |

4. En el caso de requerir deshabilitar al usuario anterior, debe marcar la siguiente casilla y colocar los datos del usuario a deshabilitar, luego oprimir el botón "Aceptar".

| Identific | cación:       |  |  |
|-----------|---------------|--|--|
| Nombre    | es Completos: |  |  |
| Apellid   | os Completos: |  |  |

5. Completar la información requerida en el siguiente orden, Datos personales del usuario, datos de la organización:

#### INSTRUCTIVO SOLICITUD DE USUARIO Y CLAVE PARA SERVICIOS ELECTRÓNICOS DEL SECTOR FINANCIERO POPULAR Y SOLIDARIO

| Datos Personales del Usuario      |                                    |                                         | - |
|-----------------------------------|------------------------------------|-----------------------------------------|---|
| Tipo: Natural 👻                   |                                    |                                         |   |
| Cédula de Ciudadanía / Identidad: | Nombres Completos:                 |                                         |   |
| Correo electrónico:               | ¿Es empleado de la organización?   |                                         |   |
| Función o cargo que desempeña:    | Número de Resolución Calificación: | *Solo para auditores internos, externos |   |
| Datos de la Organización          |                                    |                                         | - |
| Ruc:                              | Razón Social:                      |                                         |   |
| Correo de la organización:        | Segmento / Nivel:                  |                                         |   |
| Cédula Rep. Legal:                | Nombres Completos de Rep. Legal:   |                                         |   |
| Correo del representante:         |                                    |                                         |   |

En el caso de que una tercera persona realice el trámite debe colocar sus datos en los siguientes campos:

| Datos de la persona que va a realizar el trámite |          |                    |  |  |
|--------------------------------------------------|----------|--------------------|--|--|
| Cédula de Ciudadanía / Identidad:                |          | Nombres Completos: |  |  |
| Captcha:                                         | →gj6gjy- |                    |  |  |
|                                                  |          | 🗟 Guardar          |  |  |

- 6. Oprimir el botón "Guardar". El sistema generará dos documentos: En formato PDF la solicitud, misma que debe ser suscrita por el representante legal de la entidad registrado en la SEPS; y, el "*Acuerdo de Confidencialidad*" mismo que debe ser suscrito por la persona que hará uso de la Clave generada para el rol solicitado. Por ejemplo, el contador de la entidad para el usuario de "Acopio de información".
- 7. Remitir los formularios y documentos correspondientes en un solo archivo PDF a través del "Servicio en línea de Recepción e ingreso documental digital / electrónico": <u>https://recepciondocumental.seps.gob.ec/</u>
- 8. Posterior a la revisión de la solicitud por parte de la SEPS, se emite la asignación de creación del usuario solicitado, a través de la notificación al correo electrónico del usuario de la clave.
- 9. Con esta actividad culmina el servicio.